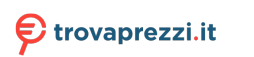

# Tastiera wireless multidispositivo Dell KB700

Guida dell'utente

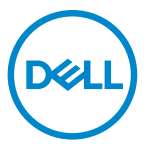

Modello tastiera: KB700 Modello di conformità: KB7221Wt/SD-8160

## Note, attenzioni e avvertenze

- NOTA: La dicitura NOTA indica informazioni importanti che contribuiscono a migliorare l'utilizzo del proprio computer.
- △ ATTENZIONE: La dicitura ATTENZIONE indica potenziali danni all'hardware o la perdita dei dati se non si osservano le istruzioni.
- AVVISO: La dicitura AVVERTENZA indica potenziali danni materiali, lesioni personali o morte.

© 2022 Dell Inc. o relative filiali. Tutti i diritti riservati. Dell, EMC e gli altri marchi registrati sono marchi di Dell Inc. o delle sue società controllate. Gli altri marchi possono essere marchi registrati dei rispettivi proprietari.

2022-06

Rev. A01

# Indice

| Note, attenzioni e avvertenze                             | 2  |
|-----------------------------------------------------------|----|
| Contenuto della confezione                                | 5  |
| Caratteristiche                                           | 6  |
| Tastiera wireless                                         | 6  |
| Dell Peripheral Manager                                   | 8  |
| Configurazione della tastiera wireless                    | 9  |
| Abbinamento della tastiera wireless                       | 11 |
| Abbinamento della tastiera wireless con un ricevitore USB | 11 |
| Associazione della tastiera wireless tramite Bluetooth    | 13 |
| Associazione di tre dispositivi tramite Bluetooth         | 16 |
| Specifiche della tastiera wireless                        | 19 |
| Generale                                                  | 19 |
| Sezione elettrica                                         | 19 |
| Caratteristiche fisiche                                   | 20 |
| Ambiente                                                  | 20 |

DELL

| Risoluzione dei problemi                        | . 21 |
|-------------------------------------------------|------|
| nformazione legali                              | . 24 |
| Garanzia                                        | . 24 |
| Garanzia limitata e criteri per la restituzione | . 24 |
| Per clienti negli Stati Uniti:                  | . 24 |
| Per clienti in Europa, Medio Oriente e Africa:  | . 24 |
| Per clienti fuori dagli Stati Uniti:            | . 24 |

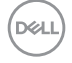

## Contenuto della confezione

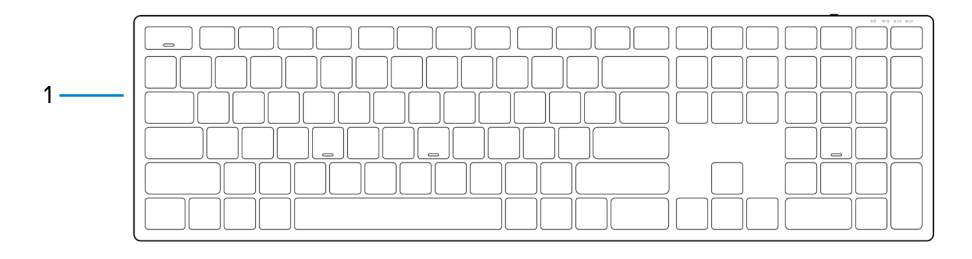

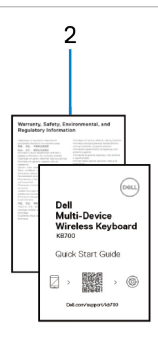

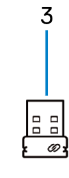

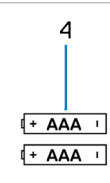

- 1 Tastiera wireless
- 3 Ricevitore USB

- 2 Documenti
- 4 Batterie (tipo AAA x2)

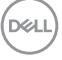

## Caratteristiche

### Tastiera wireless

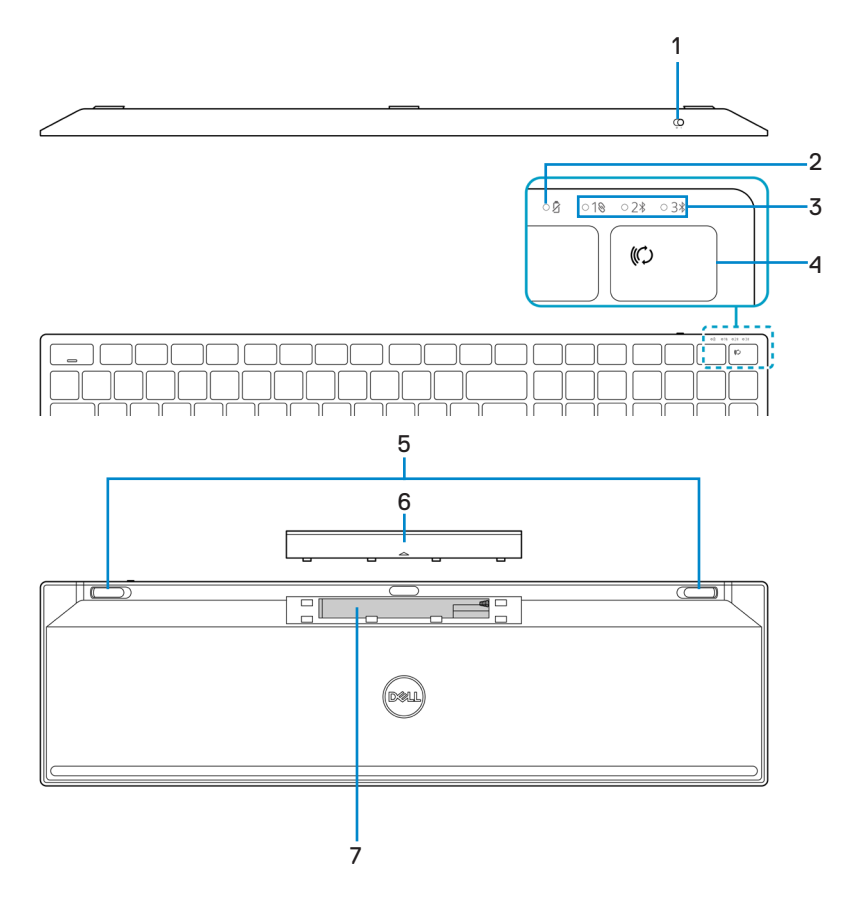

Dell

### 6 Caratteristiche

- 1 Interruttore di alimentazione
- 3 Spia modalità di connessione
- 5 Piedini della tastiera
- 7 Etichetta PPID (Piece Part Identification)
- 2 Spia di stato della batteria
- 4 Pulsante modalità di connessione
- 6 Coperchio vano batterie
- 8 Interruttore di alimentazione

### NOTA: Comportamento del LED Bloc Maiusc/Num:

Entrambi i LED di blocco saranno accesi cinque secondi una volta premuti e si spegneranno anche se si continua a digitare. Il LED si accenderà solo 5 secondi se l'utente preme di nuovo i tasti Bloc Num/Bloc Maiusc. Il blocco si rispecchierà anche nell'OSD (On Screen Display) se Dell Peripheral Manager è installato sul computer.

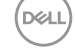

# **Dell Peripheral Manager**

Il software Dell Peripheral Manager permette di eseguire le operazioni che seguono:

- Assegnare tasti di scelta rapida del programma ai pulsanti o ai tasti programmabili del dispositivo tramite la scheda Azione.
- Visualizzare le informazioni sul dispositivo come la versione del firmware e lo stato della batteria tramite la scheda Informazioni.
- Aggiornare gli ultimi aggiornamenti del firmware sui dispositivi.
- Associare ulteriori dispositivi tramite il ricevitore USB di frequenze radio (RF) o direttamente al computer tramite Bluetooth.

Per ulteriori informazioni sull'utilizzo di Dell Peripheral Manager, cercarlo nella Knowledge Base Resource all'indirizzo **Dell.com/support**.

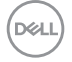

# Configurazione della tastiera wireless

- 1 Rimuovere il coperchio del vano batterie.

2 Inserire le batterie AAA nel vano batterie.

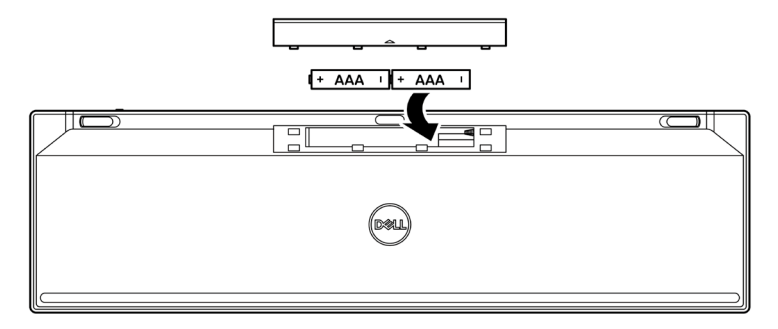

3 Riporre il coperchio del vano batterie.

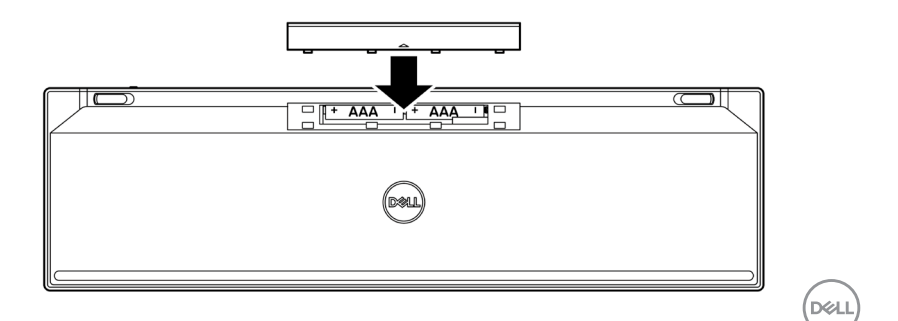

Configurazione della tastiera wireless 9

4 Far scorrere a destra l'interruttore di alimentazione per accendere la tastiera wireless.

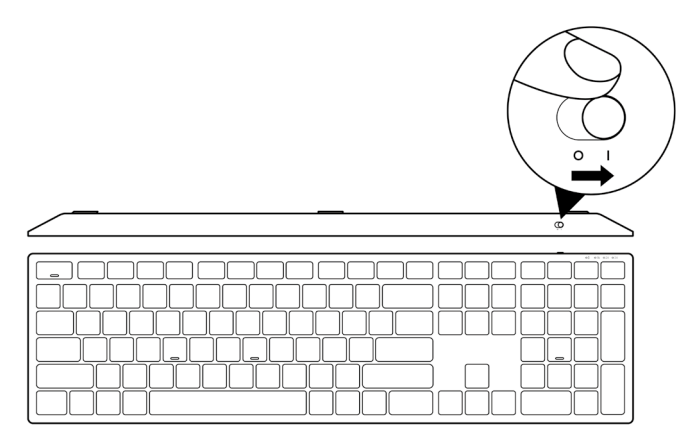

NOTA: Assicurarsi che la distanza tra il computer e la tastiera wireless sia di max. dieci metri.

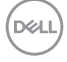

# Abbinamento della tastiera wireless

La tastiera wireless Dell può essere associata a dispositivi tramite ricevitore USB o Bluetooth. È possibile associare e passare tra un laptop, desktop o qualsiasi dispositivo mobile compatibile.

### Abbinamento della tastiera wireless con un ricevitore USB

NOTA: È possibile connettere un dispositivo alla tastiera wireless utilizzando l'associazione Dell Universal.

1 Collegare il ricevitore USB Dell Universal alla porta USB del computer.

NOTA: è necessario un adattatore da USB tipo C a tipo A (venduto separatamente) se il computer non dispone di una porta USB tipo A.

NOTA: Il dispositivo RF è pre-abbinato in fabbrica.

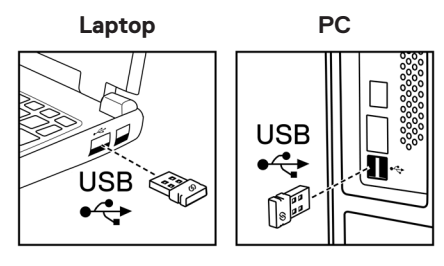

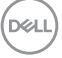

2 La spia della modalità di connessione (1⊗) sulla tastiera wireless è impostata su abbinamento universale Dell per opzione predefinita.

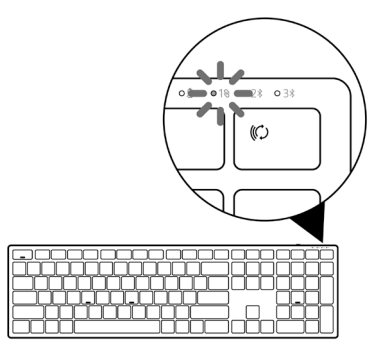

3 La tastiera wireless viene abbinata al dispositivo USB.

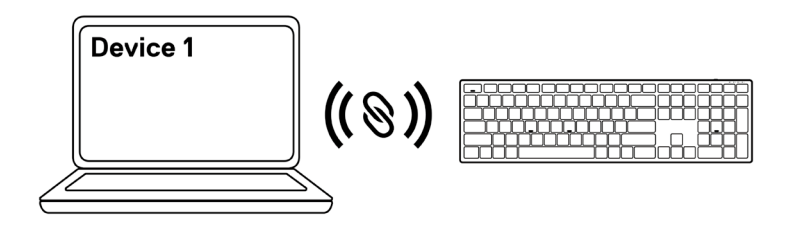

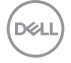

### Associazione della tastiera wireless tramite Bluetooth

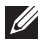

💋 NOTA: È possibile connettere fino a due dispositivi alla tastiera wireless tramite Bluetooth.

- NOTA: prima di abbinare la tastiera wireless tramite Bluetooth, assicurarsi di rimuovere l'associazione dei dispositivi inattivi sul computer e aggiornare il driver del Bluetooth sul computer Dell all'ultima versione. Per maggiori informazioni, consultare Driver e download all'indirizzo Dell.com/support.
- 1 Premere gualche volta il pulsante modalità di connessione sulla tastiera finché la spia della modalità di connessione (28 BLE-2) si accende, indicando che è stata selezionata la seconda connessione Bluetooth.

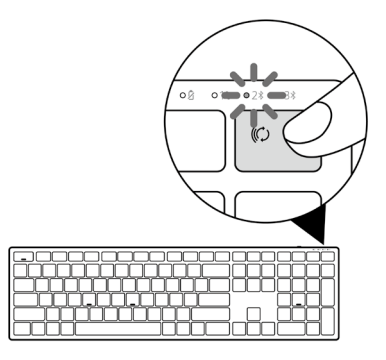

2 Tenere premuto il pulsante modalità di connessione 3 secondi per avviare l'abbinamento. La spia della modalità di connessione (2<sup>\*</sup>) lampeggia per 3 minuti, indicando che la tastiera wireless è in modalità di associazione.

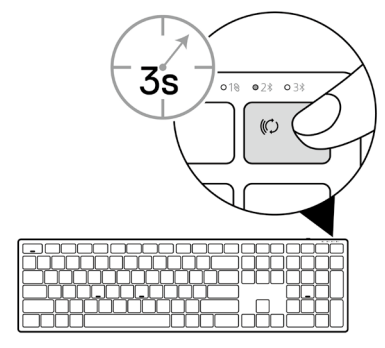

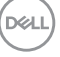

3 Abbinare la tastiera wireless al computer compatibile Bluetooth.

### Swift Pair:

- a. In Windows Search, digitare **Bluetooth**.
- b. Fare clic su **Impostazioni dei dispositivi Bluetooth e di altro tipo**. Viene visualizzata la finestra **Impostazioni**.
- c. Assicurarsi che sia selezionata la casella "Mostrare le notifiche per connettersi utilizzando Swift Pair".

| Show notifications to connect using Swift Pair                                                                   |
|----------------------------------------------------------------------------------------------------|
| When selected, you can connect to supported Bluetooth devices quickly when they're close by and in pairing mode. |
| quickly when they re close by and in pairing mode.                                                               |

- d. Assicurarsi che il Bluetooth sia attivo.
- e. Posizionare la tastiera wireless vicino al computer. Viene visualizzata la finestra Nuova tastiera Dell trovata.
- f. Fare clic su Connetti e verificare il processo di associazione sulla tastiera wireless e sul computer.

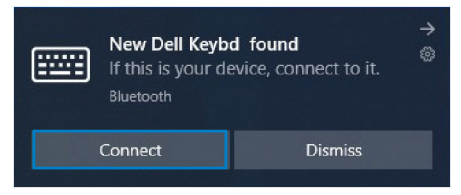

### Aggiungere dispositivo:

- a. In Windows Search, digitare **Bluetooth**.
- b. Fare clic su **Impostazioni dei dispositivi Bluetooth e di altro tipo**. Viene visualizzata la finestra **Impostazioni**.
- c. Assicurarsi che il Bluetooth sia attivo.
- d. Fare clic su Aggiungi Bluetooth o altro dispositivo > Bluetooth.
- e. Dall'elenco dei dispositivi disponibili, fare clic su **Dell Keybd**.

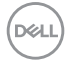

### 14 Abbinamento della tastiera wireless

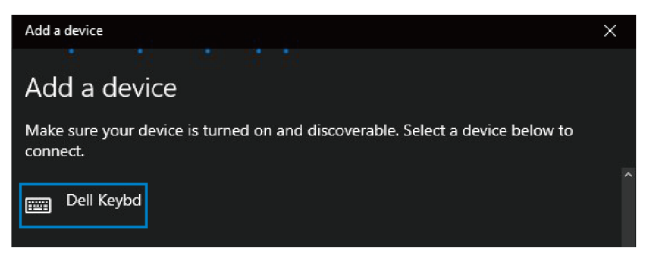

## NOTA: Se la tastiera Dell non è elencata, assicurarsi che la modalità di associazione sia abilitata sulla tastiera wireless.

4 Verificare il processo di associazione sulla tastiera wireless e sul computer.

La luce della modalità di connessione (2<sup>\*</sup>) diventa bianca fissa per alcuni secondi per verificare l'associazione, quindi la spia si spegne. Al termine dell'associazione tra tastiera wireless e computer, la tastiera wireless si connette automaticamente al computer quando il Bluetooth è abilitato ed entrambi i dispositivi entrano nella portata Bluetooth.

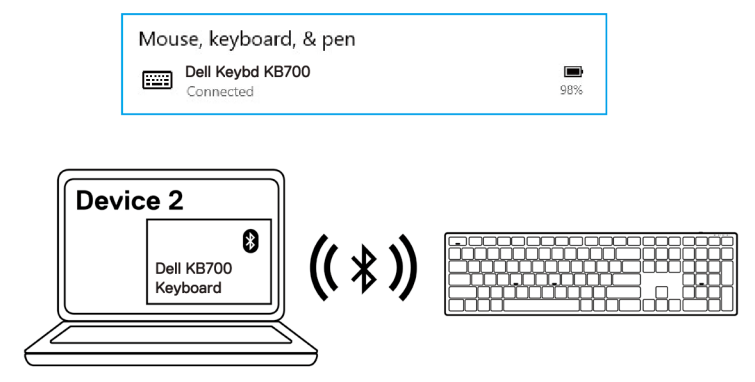

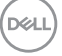

## Associazione di tre dispositivi tramite Bluetooth

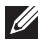

💋 NOTA: È possibile connettere un terzo dispositivo alla tastiera wireless tramite Bluetooth.

- NOTA: prima di abbinare la tastiera wireless tramite Bluetooth, assicurarsi di rimuovere l'associazione dei dispositivi inattivi sul computer e aggiornare il driver del Bluetooth sul computer Dell all'ultima versione. Per maggiori informazioni, consultare Driver e download all'indirizzo Dell.com/support.
- 1 Premere qualche volta il pulsante modalità di connessione sulla tastiera finché la spia della modalità di connessione (3\* BLE-3) si accende, indicando che è stata selezionata la terza connessione Bluetooth.

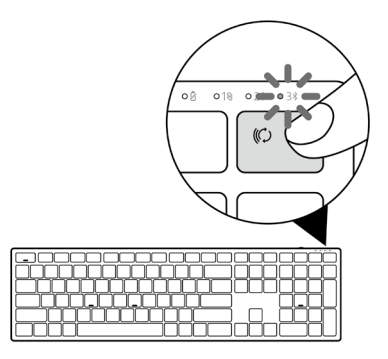

2 Tenere premuto il pulsante modalità di connessione 3 secondi per avviare l'abbinamento. La spia della modalità di connessione (3<sup>\*</sup>) lampeggia per 3 minuti, indicando che la tastiera wireless è in modalità di associazione.

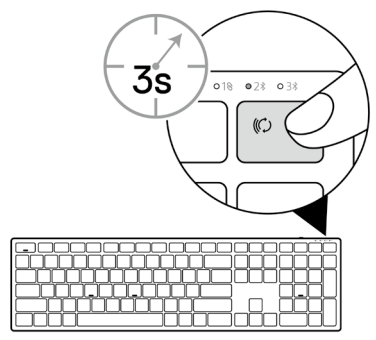

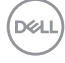

#### 16 Abbinamento della tastiera wireless

3 Abbinare la tastiera wireless al computer compatibile Bluetooth.

### Swift Pair:

- a. In Windows Search, digitare Bluetooth.
- b. Fare clic su **Impostazioni dei dispositivi Bluetooth e di altro tipo**. Viene visualizzata la finestra **Impostazioni**.
- c. Assicurarsi che sia selezionata la casella "Mostrare le notifiche per connettersi utilizzando Swift Pair".

| Show notifications to connect using Swift Pair                                                                   |
|----------------------------------------------------------------------------------------------------|
| When selected, you can connect to supported Bluetooth devices quickly when they're close by and in pairing mode. |

- d. Assicurarsi che il Bluetooth sia attivo.
- e. Posizionare la tastiera wireless vicino al computer. Viene visualizzata la finestra Nuova tastiera Dell trovata.
- f. Fare clic su Connetti e verificare il processo di associazione sulla tastiera wireless e sul computer.

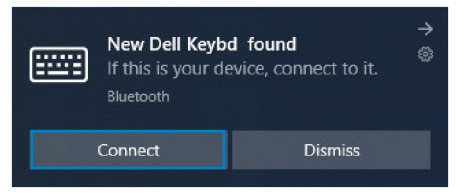

### Aggiungere dispositivo:

- a. In Windows Search, digitare **Bluetooth**.
- b. Fare clic su **Impostazioni dei dispositivi Bluetooth e di altro tipo**. Viene visualizzata la finestra **Impostazioni**.
- c. Assicurarsi che il Bluetooth sia attivo.
- d. Fare clic su Aggiungi Bluetooth o altro dispositivo > Bluetooth.
- e. Dall'elenco dei dispositivi disponibili, fare clic su Dell Keybd.

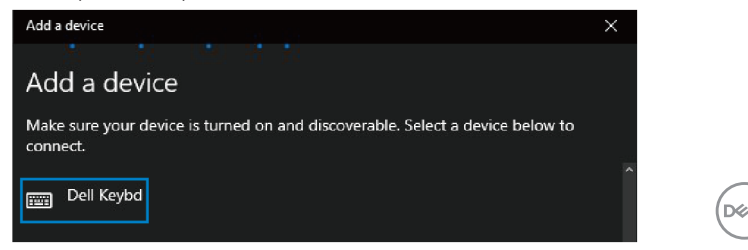

## NOTA: Se la tastiera Dell non è elencata, assicurarsi che la modalità di associazione sia abilitata sulla tastiera wireless.

4 Verificare il processo di associazione sulla tastiera wireless e sul computer.

La luce della modalità di connessione (3\*) diventa bianca fissa per alcuni secondi per verificare l'associazione, quindi la spia si spegne. Al termine dell'associazione tra tastiera wireless e computer, la tastiera wireless si connette automaticamente al computer quando il Bluetooth è abilitato ed entrambi i dispositivi entrano nella portata Bluetooth.

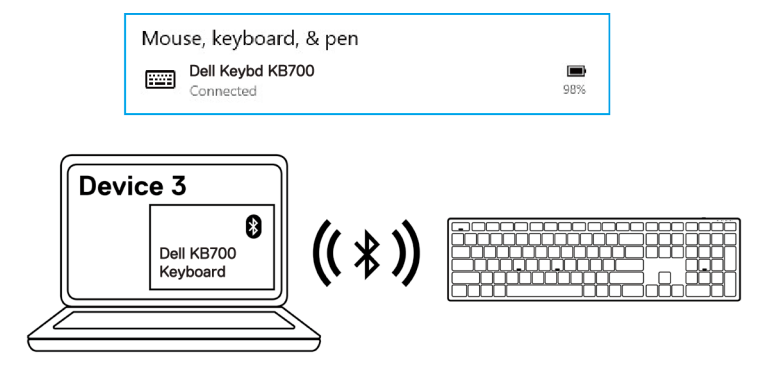

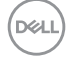

# Specifiche della tastiera wireless

## Generale

| Numero modello della tastiera wireless      | KB700                                                                                                    |
|---------------------------------------------|----------------------------------------------------------------------------------------------------|
| Protocollo RF                               | <ul><li>Bluetooth 5.0 LE (supporta Microsoft Swift Pair)</li><li>RF 2,4 GHz</li></ul>                                                                                                    |
| Tecnologia di crittografia                  | AES 128 bit e AES-CCM                                                                                                    |
| Portata operativa                           | <ul> <li>Portata radio 10 m</li> <li>Nessun degrado delle prestazioni fino alla portata radio<br/>massima (10 m)</li> <li>Prestazioni pari o superiori a quelle della tastiera wireless<br/>esistente di Dell. Dell fornirà un prodotto di riferimento di<br/>riferimento.</li> </ul> |
| Sistemi operativi supportati<br>(2,4 GHz)   | <ul> <li>Windows 11/10/8/7/XP/Vista Server 2003/Server 2008/Server 2012</li> <li>Linux Ubuntu 18 e Redhat 8 Enterprise, Free DOS</li> <li>Chrome e Android</li> <li>MAC OS</li> </ul>                                                                                                 |
| Sistemi operativi supportati<br>(Bluetooth) | <ul><li>Windows 11/10/8</li><li>Chrome e Android</li><li>MAC OS</li></ul>                                                                                                    |

## Sezione elettrica

| Tensione di funzionamento | 2,0 V - 3,2 V               |
|---------------------------|-----------------------------|
| Batterie necessarie       | Due alcaline tipo AAA       |
| Trasmissione radio        | Comunicazione bidirezionale |
| Portata di trasmissione   | Fino a 10 m                 |
|                           |                             |

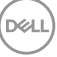

## Caratteristiche fisiche

| Peso (con batteria)   | 654 g (1,44 lb)           |
|-----------------------|---------------------------|
| Peso (senza batteria) | 676 g (1,49 lb)           |
| Dimensioni:           |                           |
| Lunghezza             | 433,30 mm (17,05 pollici) |
| Larghezza             | 121,50 mm (4,78 pollici)  |
| Altezza               | 28,36 mm (1,11 pollici)   |
|                       |                           |

## Ambiente

| Temperatura:                |                                              |
|-----------------------------|----------------------------------------------|
| operativa                   | 0°C - 40°C (32°F - 104°F)                    |
| di stoccaggio:              | -40°C - 65°C (-40°F - 149°F)                 |
| Umidità di immagazzinamento | 95% di umidità relativa max.; senza condensa |

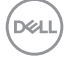

# Risoluzione dei problemi

| Problemi Soluzioni possibili |                                                                                                    |
|------------------------------|----------------------------------------------------------------------------------------------------|
| 1                            | Controllare se la batteria è inserita correttamente. I poli "+" e "-"<br>della batteria devono essere inserite come indicato nel vano<br>batterie.                                                                                                    |
| 2                            | Controllare il livello di carica della batteria.                                                                                                    |
|                              | • Se il mouse utilizza una batteria ricaricabile, assicurarsi che la batterie sia completamente carica.                                                                                                    |
|                              | • Se la batteria è scarica, sostituirla con una nuova.                                                                                                    |
| 3                            | Spegnere la tastiera wireless e riaccenderli. Controllare se la spia<br>di stato della batteria lampeggia in giallo, indicando che la carica<br>della batteria è bassa. Se la batteria è completamente scarica, la<br>spia di stato della batteria non si accende. |
| 4                            | Assicurarsi che il ricevitore USB sia direttamente collegato al<br>computer. Evitare di utilizzare replicatori di porte, hub USB e così<br>via.                                                                                                    |
| 5                            | Cambiare la porta USB. Inserire il ricevitore USB in un'altra porta<br>USB del computer.                                                                                                    |
| 6                            | Aggiornare il driver del Bluetooth sul computer:                                                                                                    |
|                              | a) Aprire il browser Web e scaricare i driver Bluetooth più recenti dall'indirizzo <b>Dell.com/support</b> .                                                                                                    |
|                              | b) Riavviare il computer.                                                                                                    |
|                              | <b>S</b><br>1<br>2<br>3<br>4<br>5<br>6                                                                                                    |

DELI

Non è possibile la tastiera wireless al computer tramite Bluetooth

- 1 Controllare il livello di carica della batteria.
  - Se la tastiera wireless utilizza una batteria ricaricabile, assicurarsi che la batterie sia completamente carica.
  - Se la batteria è scarica, sostituirla con una nuova.
- 2 Spegnere la tastiera wireless e riaccenderli. Controllare se la spia di stato della batteria lampeggia in giallo, indicando che la carica della batteria è bassa. Se la batteria è completamente scarica, la spia di stato della batteria non si accende.
- 3 Riavviare il computer.
- 4 Assicurarsi che il sistema operativo sia Windows 11/Windows 10/ Windows 8/Chrome/Android.
- 5 Assicurarsi che la tastiera wireless sia impostata sulla modalità BLE (Bluetooth Low Energy) sul computer. Per ulteriori informazioni, consultare la documentazione fornita con il computer.

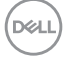

Non è possibile associare la tastiera wireless al computer

Connessione wireless persa

- 1 Controllare il livello di carica della batteria.
  - Se la tastiera wireless utilizza una batteria ricaricabile, assicurarsi che la batteria sia completamente carica.
  - Se la batteria è scarica, sostituirla con una nuova.
- 2 Spegnere la tastiera wireless e riaccenderli. Controllare se la spia di stato della batteria lampeggia in giallo, indicando che la carica della batteria è bassa. Se la batteria è completamente scarica, la spia di stato della batteria non si accende.
- 3 Riavviare il computer.
- 4 Assicurarsi che il ricevitore USB sia direttamente collegato al computer. Evitare di utilizzare replicatori di porte, hub USB e così via. Cambiare la porta USB. Inserire il ricevitore USB in un'altra porta USB del computer.

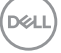

## Garanzia

### Garanzia limitata e criteri per la restituzione

l prodotti Dell dispongono di una garanzia hardware limitata di 3 anni. Se acquistati insieme a un sistema Dell, disporranno della garanzia del sistema.

## Per clienti negli Stati Uniti:

L'acquisto e l'uso del presente prodotto sono soggetti al contratto dell'utente finale Dell, che si trova sul sito to Dell's end user agreement, which you can find at Dell.com/terms. Il presente documento contiene una clausola di arbitrato vincolante.

## Per clienti in Europa, Medio Oriente e Africa:

I prodotti Dell venduti e utilizzati sono soggetti a diritti legali dei consumatori nazionali vigenti, ai termini di qualsiasi contratto di vendita con il rivenditore (applicabile tra l'utente e il rivenditore) e alle condizioni contrattuali per l'utente finale Dell.

Dell può inoltre fornire una garanzia hardware aggiuntiva. Per tutti i dettagli del contratto dell'utente finale Dell e le condizioni di garanzia, visitare il sito **Dell.com/terms**, selezionare il proprio Paese dall'elenco nella parte inferiore della homepage e fare clic sul link "termini e condizioni" per visualizzare i termini dell'utente finale o sul link "supporto" per i termini di garanzia.

## Per clienti fuori dagli Stati Uniti:

I prodotti Dell venduti e utilizzati sono soggetti a diritti legali dei consumatori nazionali vigenti, ai termini di qualsiasi contratto di vendita con il rivenditore (applicabile tra l'utente e il rivenditore) e ai termini di garanzia Dell. Dell può inoltre fornire una garanzia hardware aggiuntiva. Per tutti i dettagli dei termini di garanzia Dell, visitare il sito **Dell.com**, selezionare il proprio Paese dall'elenco nella parte inferiore della homepage e fare clic sul link "termini e condizioni" o sul link "supporto" per i termini di garanzia.

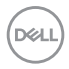

24 | Informazione legali